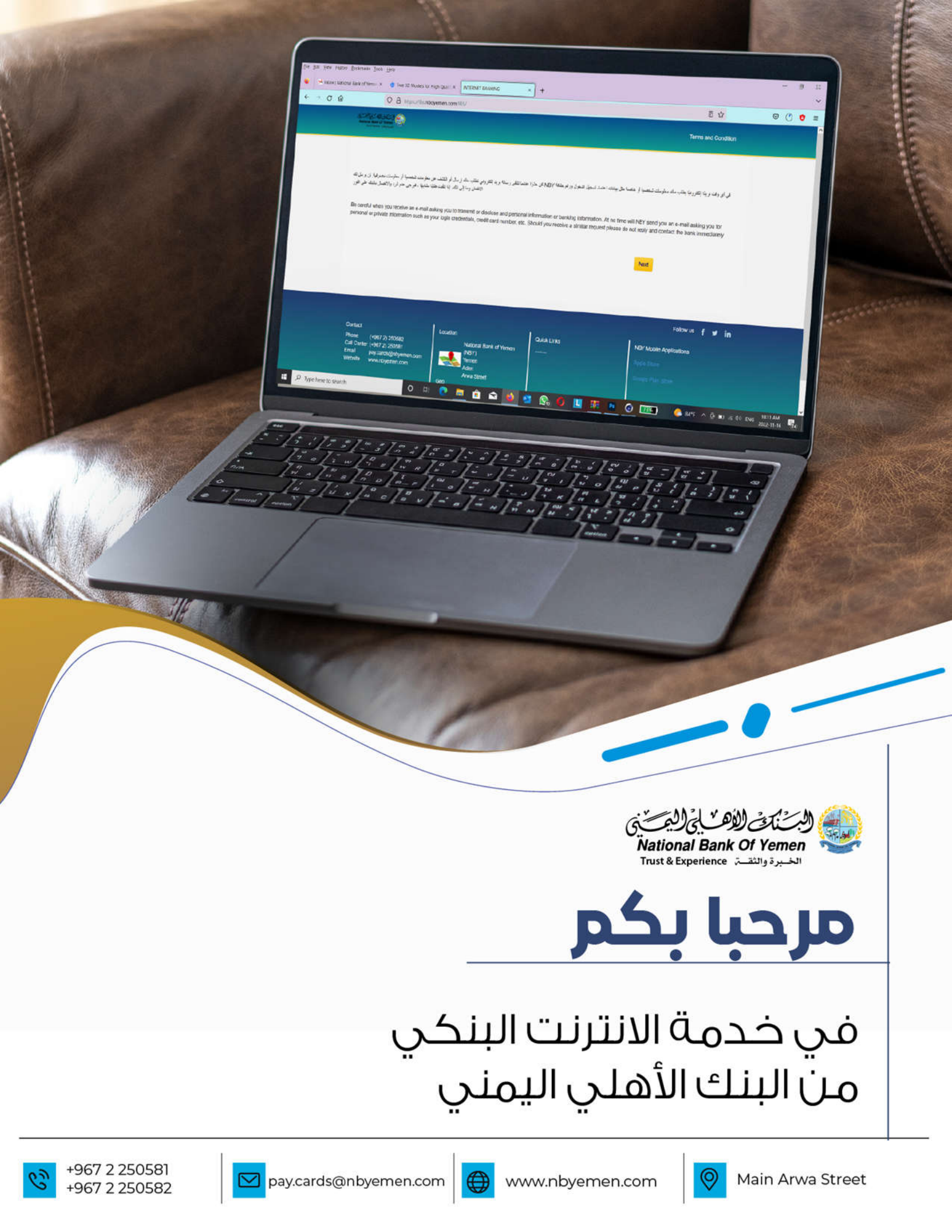

# جدول المحتويات

## 03

## خطـوات الدخـول الى صفحة الأهلـي نت لأول مرة

من المؤهل للتمتع بهذه الخدمة

# 07

## الخدمـات المتوفرة في الانترنـت البنكـي الأهلي نت

ملفي حساباتي تحويل الأموال خدمات الطلبات

## 07

# ملفي

تغيير كلمة السر للدخول تغيير صورة المطابقة تعديل كلمة السر للحوالات ارسال رسالة للبنك مشاهدة رسائل العميل

10

## حساباتي

عرض الحسابات ملف معلومات الحركات التاريخية <u>كشف حساب</u> انترنت

# 12 ا تحور

14

# تحويل الأموال

التحويل بين الحسابات بعملات مختلفة تحويل الى مستفيد آخر معالجة المستفيدين

## خدمات الطلبات

طلب دفتر شيكات متابعة طلبات دفاتر الشيكات الغاء طلب دفتر شيكات إضافة تعليمات ثابتة قائمة التعليمات الثابتة على الحساب

# 18 | كن حذراً

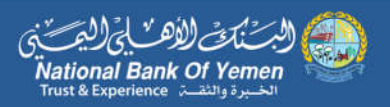

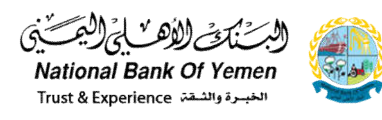

# خدمــة الأهلى نت

### خطوات الدخول الى صفحة الأهلى نت لأول مرة

#### من المؤهل للتمتع بهذه الخدمة؟

كل عميل من عملاء البنك الأهلى اليمني ممن لديه حساب نشط.

تتمثل خطوات الدخول الى صفحة الأهلي نت كالتالي:

- في بادئ الأمر يتوجب عليك كعميل التواصل مع الفرع الذي فُتِح حسابك فيه لإستلام كلمة السر لمرة واحدة الخاصة بك مطبوعة والتي عن طريقها تستطيع الدخول لحسابك بصفحة الأهلي نت.
  - يتم الدخول إلى الخدمة من خلال الرابط التالى: •

/https://ibs.nboyemen.com/IBS

أو عن طريق الموقع الرسمى للبنك <u>www.nbyemen.com</u> و مسح صورة الـ qr تضغط gĨ عليها لتفتح لك النافذة التالية

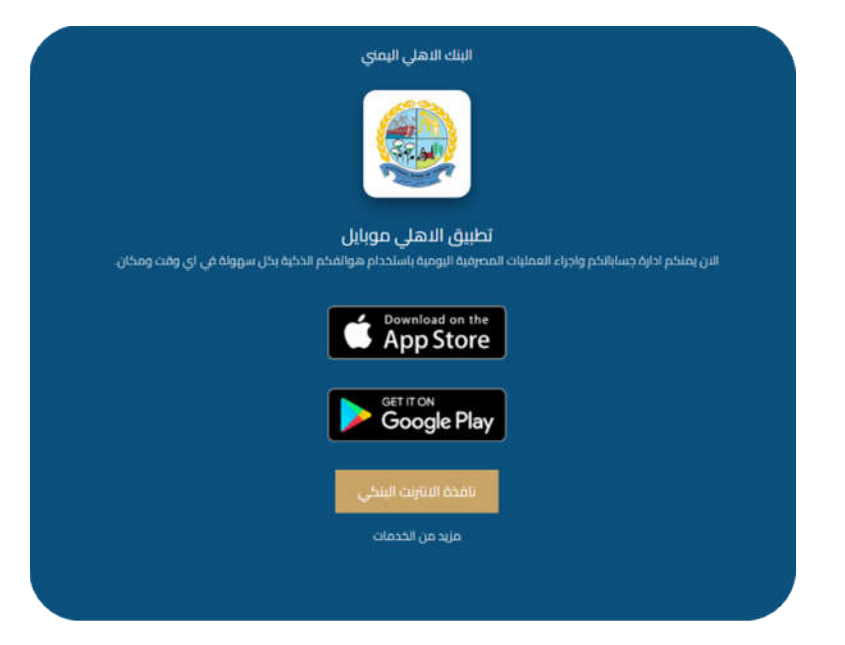

أو الضغط على كلمة **الانترنت البنكى** في أقصى يمين الشاشة ليوجهك الى صفحة الأهلى نت

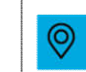

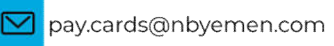

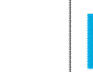

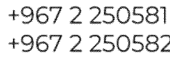

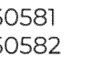

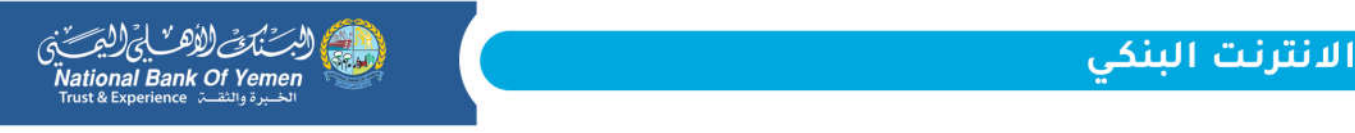

ستفتح لك الصفحة التالية:

| Kannan Ange O Yener                                                                                                    | Terms and Condition                                                      |
|----------------------------------------------------------------------------------------------------|--------------------------------------------------------------------------|
|                                                                                                    |                                                                          |
| مية أو حاصة من بيادت اعتماد شجيل النعول ورقم بطقة NBY كن حثرًا عنما تقلق رصانة برية إلكتروني تطلب ملك إيسال أو الكفت عن معلومات شحصية أو مطومات مسرفية. لن يوسل لك<br>الانتمان وما إلى ذلك.<br>                                                                                                    | في أى وقت بريلًا إلكترونيًّا يطلب ملك مطومات شخص                         |
| Be careful when you receive an e-mail asking you to transmit or disclose and personal information or banking information. At no time will NBY<br>personal or private information such as your login credentials, credit card number, etc. Should you receive a similar request please do not repl                                                                                                    | send you an e-mail asking you for<br>ly and contact the bank immediately |
| Ne Contraction de la contraction de la contracti | txa                                                                      |

اضغط على زر Next لتتوجه الى الصفحة التالية:

| NBY    | ONLINE                  |
|--------|-------------------------|
|        | يرجى ادخال رمز المستخدم |
|        | -                       |
| التالى | رهرع                    |
|        | 0                       |
|        | English                 |

1) في البداية ستقوم بإدخال رقم حسابك في خانة رمز المستخدم (User ID) والذي هو عبارة عن رقم حسابك البنكى واضغط بعدها على التالى

| 2) ستنتقل بعدها للصفحة التالية:        | كلمة السر للدخول                                                                         |
|----------------------------------------|------------------------------------------------------------------------------------------|
| هنا تقوم بإدخال كلمة السر              | ••••••••                                                                                 |
| المستلمة من قبل قسم خدمة العملاء دائرة | ☑ الرجاء تأكيد الصورة والجارة التي ثم اختيار هما<br>ــــــــــــــــــــــــــــــــــــ |
| الفروع نحفز هذا الخيار                 | رجرع الطلي                                                                               |
| بعدها يضغط على التالي —————            |                                                                                          |

وهذه صورة السند الذي يحتوى على كلمة السر لمرة واحدة (OTP)

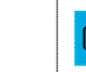

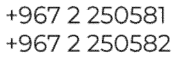

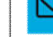

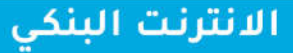

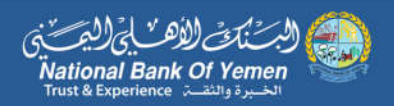

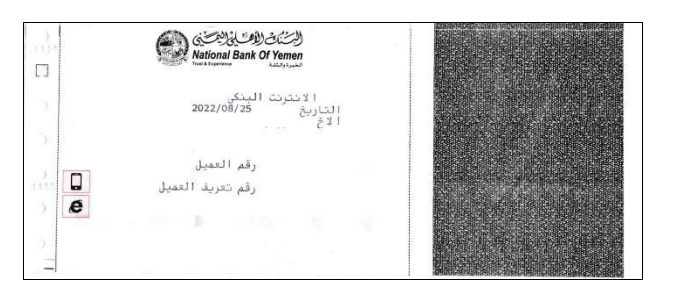

ستنتقل بعدها إلى النافذة التالية والتي تجبرك على تغيير كلمة السر المستلمة الى كلمة سر جديدة ودائمة أنت وحدك مطلع عليها.

|          |                 | تعذيل كلمة السر للدخول                                |
|----------|-----------------|-------------------------------------------------------|
|          |                 |                                                       |
| الدالة 3 | 2 مراجعة وتأكيد | 1) تعضير                                              |
|          |                 | الحقول المشار اليها يعلامة * إلزامية                  |
|          |                 | محددات كلمة السر:                                     |
|          |                 | طول كلمة المرور بِحِب ان تكون على الاقل 8 حروف        |
|          |                 | لا يسمح ان يكون مشابه لاسم المستخدم                   |
|          |                 | لا يسمح بتكرار ثلاثة احرف مكررة او ثلاث ارقام متثالية |
|          |                 | الحمه السرية الخانية                                  |
|          |                 | الكلمة السرية الجديدة * 🗙                             |
|          |                 |                                                       |
|          |                 | A                                                     |
|          |                 | تاكيد الكلمة السرية الجديدة * 🗙                       |
|          |                 |                                                       |
|          | إلغاء الدالى    |                                                       |

هذه الخطوة تتم مرة واحدة في حال كان المستخدم (العميل) جديد ولأول مرة يدخل على النظام البنكي.

الخانات التي بجانبها \* تعني انه يتوجب على المستخدم ادخال بيانات فيها حيث يقوم ابإدخال التالي:

- في الخانة الأولى (Old Password) يتوجب عليك ادخال كلمة السر الحالية المستلمة من الفرع.
- في الخانة الثانية (New Password)تدخل كلمة السر الجديدة الدائمة حيث يفضل أن تكون قوية ويشترط فيها التالي:
  - · يتوجب ان تكون عدد الخانات 8 أو بحسب ما هو محدد أعلاه.
    - لا يسمح أن تكون كلمة السر مطابقة لرقم العميل .
  - لا تحتوي على تسلسل رقمي مثل 123 أو ثلاثة حروف متشابهة.
  - في الخانة الثالثة (Verify Password) يكرر إدخال كلمة السر الجديدة لتأكيدها حيث يلزم مطابقتها مع كلمة السر في الخانة أعلاها .

Main Arwa Street

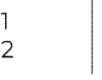

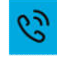

اضغط بعدها على التالى.

ستتغير كلمة السر بنجاح وستتوجه بعدها الصفحة ادخال كلمة السر الجديدة حيث تقوم بإدخال كلمة السر الجديدة وتحفز الخيار **الرجاء تأكيد الصورة والعبارة التي تم اختيارها** واضغط بعدها التالي.

|                                                                 | كلمة السر للدخول                                                                                                    |                                                                                                    |
|-----------------------------------------------------------------|----------------------------------------------------------------------------------------------------|----------------------------------------------------------------------------------------------------|
|                                                                 | •••••                                                                                                    |                                                                                                    |
|                                                                 | ☑ الرجاء تأکید الصور کا والحیار کا التی ثم اختیار هما                                                                                       |                                                                                                    |
|                                                                 | رجوع التالي                                                                                                    |                                                                                                    |
|                                                                 |                                                                                                    | _                                                                                                    |
| مسوسيتك و زيادة الأمان                                          | ن صورة المطابقة.<br>اه م بندخان نص خاص بك ، يتم عن هذا المن عد كل مرة تقرم فيها بمبجل البخول البروع كي تقرم بالتحق منه ? وذلك المحقظة على خ | نس<br>لتفتح لك الصفحة التالية<br>ي                                                                                                   |
| الد الأعلى 50 حرف                                               |                                                                                                    | هنا تکتب اسم معین<br>بحیث لا یتعدی طول                                                                                               |
| سيتله و زيادة الأمان                                            | اء لم باختيار صورة خاصة بانه ، يتم عرضتها عند كل مزة تقوم فيها بتسجيل الدفول للموقع كي تقوم بالتحقق منها ? وذلك للمحافظة على خصوم           | الكلمة 50 حرف                                                                                                    |
| □     ○       □     ○       □     ○       □     ○       □     ○ |                                                                                                    | وهنا تختار صورة من<br>الصور لتظهر في كل مرة<br>تدخل فيها الى حسابك                                                                   |
| <u>نيز</u>                                                      | 2                                                                                                    | وبعدها تضغط على زر<br>تنفيذ لتنتقل للصفحة                                                                                            |
|                                                                 |                                                                                                    | ية. التالية:                                                                                                    |
|                                                                 |                                                                                                    | ین<br>المراق بجب الی یکرن حجمه الل من 10 مینا بایت و امتداده jpg او pd و pd او pd او pd او pd<br>No file selected Browse<br>استانه ه |
|                                                                 | اويسل الصلاح                                                                                                    |                                                                                                    |

تضغط بعدها الاستمرار في الخدمة المصرفية عبر الانترنت

لتتمكن في النهاية من الدخول لحسابك في الأهلي نت (حساب الانترنت البنكي)

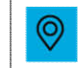

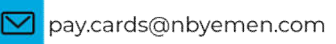

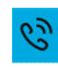

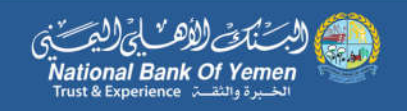

# الخدمات المتوفرة في الانترنت البنكي الأهلي نت

## 1) ملفي

تمكننا هذه الوظيفة من تغير كلمة السر للدخول - تغيير صورة المطابقة - تعديل كلمة السر للحوالات - ارسل رسالة للبنك - مشاهدة - رسائل العميل

## 2) حساباتي

تمكننا هذه الوظيفة من عرض كافة الحسابات- ملف معلومات الحركات التاريخية- كشف حساب انترنت

## 3) تحويل الأموال

تمكننا هذه الوظيفة من التحويل بين الحسابات بعملات مختلفة- تحول إلى مستفيد آخر- معالجة مستفيدين

### 4) خدمات الطلبات

تمكننا هذه الوظيفة من اطلب دفتر شيكات - متابعة طلبات دفاتر الشيكات الغاء طلب دفتر شيكات - اضافة تعليمات ثابته -قائمة التعليمات الثابتة على الحساب

# ملفي

#### a) تغيير كلمة السر للدخول:

تستخدم هذه الشاشة لتعديل كلمة السر ، ادخل رقمك السري تبعا للتعليمات لقبولها. الخانات التي بجانبها \* تعني انه يتوجب على المستخدم ادخال بيانات فيها حيث يقوم بإدخال التالي:

- i. في الخانة الأولى ( Old Password)يتوجب عليك ادخال كلمة السر الحالية المراد تغييرها
  - ii. في الخانة الثانية (New Password)تدخل كلمة السر الجديدة الدائمة حيث
    - iii. يفضل أن تكون قوية ويشترط فيها التالي:
    - يتوجب الا يقل عدد الخانات عن 8 خانات.
- لا يسمح أن تكون كلمة السر مطابقة لاسم المستخدم (رقم العميل).
  - لا تحتوي على تسلسل رقمي مثل 123 أو ثلاثة حروف متشابهة.

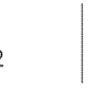

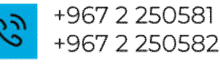

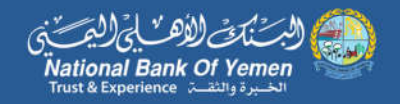

- iv. في الخانة الثالثة ((Verify Password) يكرر
- ۷. إدخال كلمة السر الجديدة لتأكيدها حيث يلزم
- vi. مطابقتها مع كلمة السر في الخانة التي تعلوها .

|          |                 | تعديل كلمة السر الدخول                                                             |
|----------|-----------------|------------------------------------------------------------------------------------|
| المثلة 3 | 2 مراجعة وتلكيد | ) تعتبر                                                                            |
|          |                 | لحقول المشش اليها بعلامة * إنزامية                                                 |
|          |                 | حددات كلمة السرع                                                                   |
|          |                 | لول كلمة المرور يجب ان تكون على الاقل 8 حروف                                       |
|          |                 | ا يسمح ان يكون مشابة لاسم المستخدم                                                 |
|          |                 | ا يسمح بتكر ان ثلاثة العرف مكرر 8 او ثلاث ار قام متتالية<br>تكلمة السرية الحالية * |
|          |                 | كلمة السرية الجديدة " 🗙                                                            |
|          |                 |                                                                                    |
|          |                 | كود الكلمة السرية الجديدة • 🗙                                                      |
|          | إلغاه الشقى     |                                                                                    |

يمكنك أيضا تغيير كلمة السر من القائمة المنبثقة الموجودة في الأعلى بجانب شعار البنك

| R FUNDS REQUESTS SERVICES        | 3 | Charge Password |
|----------------------------------|---|-----------------|
| SFER FUNDS + REQUESTS SERVICES + |   | B Sign Out      |
| SEND A NOTE TO BANK              |   | 0 Help          |

#### تغيير صورة المطابقة:

- هنا تدخل/ تغير اسم التحقق الخاص بك بحيث تختالا نص التحقق الخاص بك لا يتعدى طول الكلمة 50 حرف
  - وهنا تختار/ تغير صورة الهوية من القائمة .

|                              |                                                |                                         |                                                                    | نالية:                                     | لتنتقل للصفحة الة<br>نبير مررد تمنيّة                                                                     | تنفيذ | وبعدها تضغط على زر |
|------------------------------|------------------------------------------------|-----------------------------------------|--------------------------------------------------------------------|--------------------------------------------|----------------------------------------------------------------------------------------------------|-------|--------------------|
|                              |                                                | مومچادر زیاد الادن<br>اند الأعلى 50 هرف | مول المرقع كي تقرير بالحق منه ? ورتقه المحقطة على ه                | مره تقوم فها بتسميل ال                     | الرجاء لم يشغل عن عاص باه - زم حرص ها العن عد كل                                                          |       |                    |
|                              | [편]<br>(전) (전) (전) (전) (전) (전) (전) (전) (전) (전) | بیغه ر زیده «شن<br>۵<br>۲۰<br>۲۰        | المولع كي الإم بالحق عليا ? ويكه المداعلة على تعميه<br>ت<br>ب<br>ب | ر ر ویا بسیل شعرل<br>کر ویا مسیل شعرل<br>ک | الوجاء او بانترار سور ۵ خاصة باه ، دور عرسها عند کل مر ۵<br>الوجاء او بانترار سور ۵<br>الوجاء او الترار م |       |                    |
| _                            | •                                              | ()<br>•                                 | <u>ی</u> د                                                         | 88 ः                                       | <u>(</u> ) ∘                                                                                              |       |                    |
| +967 2 25058<br>+967 2 25058 | 1 2                                            | 🗹 pay.ca                                | rds@nbyemen.com                                                    |                                            | www.nbyemen.com                                                                                           | 0     | Main Arwa Street   |

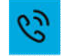

## الانترنت البنكي

#### تعديل كلمة السر للحوالات

تستخدم هذه الوظيفة لتعديل أو انشاء كلمة السر للحوالات .

- في حال أردت انشاء كلمة سر للعمليات (الحوالات) يتوجب عليك في الخانة الأولى أن تكتب كلمة سر الدخول للحساب أما في حال كان لديك كلمة سر تحويل وأردت تغييرها ستكتب في الخانة الأولى كلمة سر التحويل الحالية.
  - في الخانة الثانية تكتب كلمة السر الجديدة والتي يتوجب ان تتوافق مع محددات كلمة السر
    - في الخانة الثالثة تكرر كتابة كلمة السر الجديدة

| تعديل كلمة السر للحوالات                                                                  |                                       |
|-------------------------------------------------------------------------------------------|---------------------------------------|
| محدثك كلمة السر:                                                                          |                                       |
| طول کلمة المرور ایجب ان لکون علی الاقل 8 هروف<br>لا سبحان یک در داد الا در الدیکون        |                                       |
| د پستج ان پلول مدینه وسم مستخدم<br>لا پسمج بنکرار اناثنه اهرف مکرره او ناثت ارقام منتقلیة |                                       |
| الكلمة السرية الحالية *                                                                   |                                       |
| الكلمة السرية الجديدة * 🗙                                                                 |                                       |
|                                                                                           |                                       |
| ×                                                                                         |                                       |
|                                                                                           | · · · · · · · · · · · · · · · · · · · |
|                                                                                           | إلغاء تتليذ                           |

#### ارسال رسالة للبنك:

تستخدم هذه الشاشة لإرسال رسالة للبنك.

- يجب تحديد الفرع من قائمة الفروع ، و من ثم ادخال عنوان الرسالة و موضوعها
  - اضغط "ارسال" ،
  - ليتم ارسال الرسالة للبنك.
  - · يمكنك أيضا حفظ الرسالة في المسودات عن طريق الزر <mark> حفظ كمسودة</mark>

|                                | ارسل رسالة للبنك |
|--------------------------------|------------------|
|                                | <b>فرید</b>      |
| سمية عند الآلة سعيد عبداللة عب | من               |
|                                | سم تقرع          |
|                                | لحران            |
|                                |                  |
|                                | رسته             |

#### مشاهدة رسائل العميل:

Main Arwa Street

تستخدم هذه الشاشة للمشاهدة رسائل العميل.

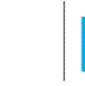

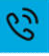

- ستجد مجموعة من الرسائل الواردة الى حساب العميل.
- للاطلاع على تفاصيل أي من هذه الرسائل قم بالضغط على عنوان هذه الرسالة.
- يمكنك الاطلاع على الرسائل الموجودة في الصادر عن طريق زر الرسائل الصادرة الموجود في الأعلى الرسال السادرة
- يمكنك الاطلاع على الرسائل التي قمت بحفظها في المسودات في زر المسودات الأصفر الموجود في الأعلى السردات
  - يمكنك ارسال رسالة جديدة عن طريق الزر الأصفر الموجود في الأعلى

|                              |                           | Sector Sector Sector S      | and the second |
|------------------------------|---------------------------|-----------------------------|----------------|
|                              |                           | Algeb Mary Ger J. Sala geed | و سال المندر ا |
| معرد عيد 1721 معرد عيدت<br>م |                           |                             |                |
| pine                         |                           |                             |                |
| 👘 ئۇرىغ ئۇسىلە               | الغوون                    |                             |                |
| 05/08/2024                   |                           | اوع البلكة أروى             | C              |
| 31/07/2024                   |                           | فرع شلته از وي              | C              |
| 31/07/2024                   |                           | فرع شلله ازوى               | C              |
| 31/07/2024                   |                           | فرع شنته ازون               | C              |
| 21/03/2022                   | تهتله بسلسية هيد الأم     | فرع شلته ازوى               | E              |
| 23/02/2022                   | نقبل خسة التعريات البالية | ارع النكة ازون              | 0              |
| 00000000                     | and a second              | 11 J 65L3 6 A               | -              |

• يمكنك ايضا الدخول الى البريد الصادر عن طريق الايقونة الموجودة اعلى الشاشة 🗧 بجانب شعار البنك

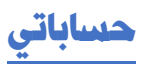

تمكنك هذ الخدمة من التالي:

- عرض الحسابات.
- ملف معلومات الحركات التاريخية.
  - کشف حساب انترنت.

وفيما يلي سنتكلم عن كل واحدة منها بالتفصيل.

#### <u>عرض الحسابات:</u>

تستخدم هذه الشاشة لعرض كافة الحسابات وأرصدتها. ستظهر المعلومات التالية لكل حساب :

- رقم الحساب
- تفاصيل الحساب
  - الرصيد المتوفر
    - الرصيد القائم
- الرصيد القائم (ريال)

عند النقر على رقم أي حساب ستفتح لنا صفحة بيانات الحساب :

– اسم الفرع

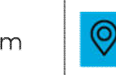

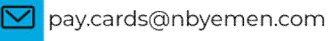

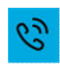

- رقم الحساب
- تفاصيل الحساب
- الاسم المستعار للحساب :يمكنك تغيير الاسم المستعار عن طريق الضغط على 🕗
  - العملة
  - الصيد القائم
  - الرصيد المتوفر
  - وضع الحساب.
  - تاريخ فتح الحساب
    - سعر الفائدة
  - سعر الفائدة المدينة

عند الضغط على "كشف الحساب"، ستظهر لنا صفحة معلومات الحركة اليومية التاريخية و التي سنناقشها

لاحقا.

عند اختيار عرض الحسابات ستظهر لك شاشة تحتوى على قائمة بمختلف الحسابات حيث

#### ملف معلومات الحركة التاريخية:

- من خانة رقم الحساب نحدد الحساب •
- سيعرض لنا الرصيد المتوفر في الحساب •
  - بعدها نحدد الفترة •
- في حال اخترنا الفترة الزمنية سنحدد من تاريخ الى تاريخ ثم المبلغ ونوع الحركة
  - في حال اخترنا عدد العمليات نحدد عدد الحركات
    - في حال اخترنا عدد الأيام نحدد الايام

ويما يلى صورة الواجهة الخاصة بهذا الأمر

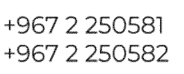

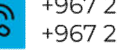

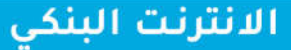

🍸 الحتر

ديك كشف حساب ل الفترة من تاريخ 01/01/2025 الى تاريخ 16/01/2025

🏊 🚉 📾 🖶

#### نستطيع من هنا أن نستخرج الملف بصيغة pdf -excel- csvوأو طباعة الملف مباشرة

الرصيد القالم دائن/ مدي تاريخ الحق المبقغ المنينة المبقغ الداننة تاريخ الحركة 337,726.88 ر صيد محول 01/01/2025 237.726.88 تحويل من حساب إلى حساب من خلال الموبايل من حسابي الجاري 100.000.00 02/01/2025 02/01/2025 137.726.88 100.000.00 02/01/2025 سحب نقدي من فرع الملكة أروى 02/01/2025 125,726.88 12,000.00 05/01/2025 تسديد فاتوره الموبايل البنكي شركة عنن نت رقم الفاتورة 798763119 05/01/2025 ، صراف ألي ATM @ 28000201 Arwa Branch ATM YE 0001 1621590 124,726.88 1,000.00 06/01/2025 06/01/2025 130704621590 24,726,88 100,000.00 08/01/2025 تحويل من حساب الى حساب من خلال الموبايل 08/01/2025 سحب صر اف آئي ATM @ 28000201 Arwa Branch ATM YE 0001 1621819 4.726.88 20.000.00 09/01/2025 09/01/2025 082126621819 600 000 00 العلاج الخارجي لموظفي البنك ريال من فرع الملكة أروى 09/01/2025 604,726,88 09/01/2025 504,726.88 100,000.00 09/01/2025 سعب نقدي من فرع الملكة أروى 09/01/2025 501,726.88 3,000.00 13/01/2025 تسديد فاتورة الموبايل البنكي شركة عنن نت رقم الفاتورة 798718604 13/01/2025

عرض 1 الى 10 من 10 طلب

رجرع

#### <u>کشف حساب انترنت:</u>

- من خانة رقم الحساب نحدد الحساب
- في حال اخترنا 30 يوم سيعرض لنا كافة العمليات التي أجريت في الثلاثين يوم الفائتة.
- في حال اخترنا 60 يوم سيعرض لنا كافة العمليات التي أجريت في الستون يوم الفائتة
- في حال اخترنا 90 يوم سيعرض لنا كافة العمليات التي أجريت في التسعون يوم الفائتة.

| كلف صلب الترفث                |             |                                                    |                |           |
|-------------------------------|-------------|----------------------------------------------------|----------------|-----------|
| لمۇن ئىلىر ئېيا يەتبا • برىية |             |                                                    |                |           |
| راير العناب •                 |             |                                                    |                |           |
| اهل المنكب                    |             |                                                    |                | w.        |
| صدة                           |             |                                                    |                |           |
| H 30 🖷                        | ## 60 C)    | H 80 O                                             |                |           |
|                               | and a large | Provide and all all all all all all all all all al | PDF in section | CRATH AND |

نستطيع استخراج الكشف اما بصيغة Excel أو PDFأو CSV

# تحويل الأموال:

تستخدم هذه الشاشة لتنفيذ العمليات التالية:

- التحويل بين الحسابات بعملات مختلفة
  - تحويل الى مستفيد آخر ٠
    - معالحة المستفيدين ٠

#### التحويل بين الحسابات بعملات مختلفة:

تستطيع عن طريق هذه الخدمة التحويل بين حساباتك داخل البنك بمختلف العملات

 اختار الحساب المحول منه ثم الحساب المحول له ثم المبلغ ثم العملة ثم تفتح لنا شاشة ندخل. فيها كلمة سر الدخول

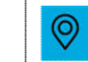

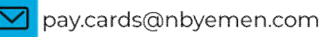

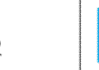

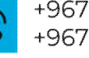

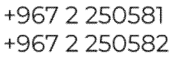

## الانترنت البنكي

|          |                  | تحويل بين الحسابات بعملات مختلفة     |
|----------|------------------|--------------------------------------|
| 3 لحلة   | 2 مراجعة وتانتيو | 1) تضير                              |
|          |                  | الحقول المشتر اليها بعلامة * إلزامية |
|          |                  | الحساب المحول منه *                  |
| ×        |                  | الفتر الصباب                         |
|          |                  | الحساب المحول له *                   |
| ×        |                  | الحتر الحساب                         |
|          |                  | المبلغ *                             |
|          |                  | ملاحظات                              |
| <u>\</u> |                  |                                      |
|          | إلماء التقي      |                                      |

#### <u>التحويل الى مستفيد آخر:</u>

تستطيع عن طريق هذه الخدمة التحويل من حسابك الى حساب مستفيد آخر دالخل البنك.

- نختار الحساب المحول منه ثم الحساب المحول له حيث ينقسم الى قسمين :
  - اختر المستفيد : حيث يكون محفوظ مسبقا ونختاره من القائمة.
- إضافة مستفيد جديد:يفتح لنا قائمة نعبئ كامل بيانات المستفيد الجديد.
  - حدد خيار احفظ هذا المستفيد
  - ثم المبلغ ثم العملة ثم تفتح لنا شاشة ندخل فيها كلمة سر العمليات.

#### معالجة المستفيدين

أولا نختار نوع المستفيد:

- مستفيد دفع فواتير
- مستفيد حوالة محلية
- مستفيد حوالة داخل البنك
  - مستفيد حوالة خارجية

| و استاب             |          |          |          |            |            |           |
|---------------------|----------|----------|----------|------------|------------|-----------|
| سنتبد سرافا دابنل ا |          |          |          |            | 94<br>1    |           |
|                     |          |          |          |            |            | -         |
| 1                   |          | فية فستب |          | فيو فننتها |            | ناريج فطب |
|                     |          |          | 360      |            | 27/02/2025 |           |
|                     | المعلي:  |          | (1499) ( |            | 25/05/2024 |           |
|                     | (البيدي) |          | Nga -    |            | 18/10/2023 |           |
|                     | atstra   |          | Asha     |            | 20/11/2022 |           |

تستطيع عن طريق هذ الواجهة إضافة تعديل حذف مستفيد لاضافة مستفيد اضغط على إضافة لتفتح لك الواجهة التالية:

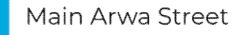

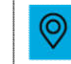

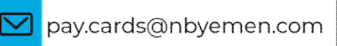

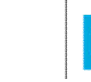

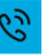

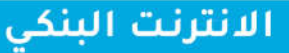

| ) تعتبر                             | • 2   | ربيعة وثليد |      | و سن |
|-------------------------------------|-------|-------------|------|------|
| رع السنقيد                          |       |             |      |      |
| مستقيد حورانة داخل اليتك            |       |             |      |      |
| حقول المشار اليها بعلامة * إثر أمية |       |             |      |      |
| ية مستبد •                          |       |             |      |      |
| ىم ئەستىر *                         |       |             |      |      |
| ر قع حساب المستقيد *                |       |             |      |      |
|                                     | 1. A. | 11          | 0. 7 |      |
| ) رغم الحساب المصرفي الدولي (IBAN)  |       |             |      |      |

إملئ البيانات المطلوبة واضغط التالى ليتم حفظ المستفيد

لحذف أى مستفيد محفوظ مسبقا يرجى تحديد المستفيد ليتحفز لك زر الحذف استظهر لك رسالة التنبيه التالية:

| $\odot$ | ibs.nboyemen.com |  |
|---------|------------------|--|
|         |                  |  |

هل انت متأكد من عملية حذف هذا المستفيد؟

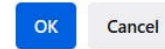

للتعديل على أي مستفيد محفوظ مسبقا يرجى تحديد المستفيد ليتحفز لك زر التعديل استظهر لك الصفحة التالية:

| ) تحضير                          |       | 2 مراجعة و | 3 |      |     | 3 سنة |
|----------------------------------|-------|------------|---|------|-----|-------|
| ع المستقيد                       |       |            |   |      |     |       |
| سطيد حرائة ذاهل البله            |       |            |   |      |     |       |
| نقول المشار اليها بعلامة • إلزاء |       |            |   |      |     |       |
| بة المستقيد *                    |       |            |   |      |     |       |
| أيرز                             |       |            |   |      |     |       |
| م المستقيد •                     |       |            |   |      |     |       |
| Jaka                             |       |            |   |      |     |       |
| رقم حساب المستقيد *              |       |            |   |      |     |       |
| 203                              | 49008 | 1          | 1 | 6010 | 0 / |       |
| ) رقم المساب المصرفي الدولي      | 3     |            |   |      |     |       |

اضغط على تخزين لاستكمال الحفظ

## خدمات الطلبات:

Main Arwa Street

- طلب دفتر شیکات
- متابعة طلبات دفاتر الشيكات •
  - الغاء طلب دفتر شيكات
    - إضافة تعليمات ثابتة

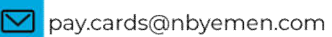

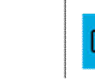

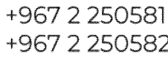

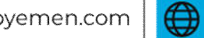

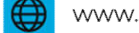

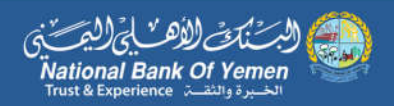

قائمة التعليمات الثابتة على الحساب

#### طلب دفتر شيكات

ملاحظة: الحقول المشارة اليها بعلامة \* الزامية

تستخدم هذه الوظيفة لطلب دفتر الشيكات.حيث يتوجب ادخال المعلومات التالية:

- رقم الحساب.
  - الشىك.
- عدد دفاتر الشيكات المطلوبة.
- فرع التسليم ( الرجاء اختيار رمز فرعك فقط حتى يتم تنفيذ طلبك لا تقم باختيار اي رمز فرع آخر). •
- إسم المستلم (الرجاء ادخال اسم الشخص الذي سيقوم باستلام دفتر الشيكات، والرجاء ادخال اسمك • اذا كنت الشخص الذي سيقوم باستلام دفتر الشيكات).
  - نوع دفتر الشيكات
  - نموذج عادی
  - نموذج خاص

ثم اضغط على زر التالى لإتمام المهمة

ملاحظة:

## منح دفتر الشيكات خاضع لموافقة البنك على الإصدار

|      | طلب دفتر شیکات                       |
|------|--------------------------------------|
| 2010 |                                      |
| 3    | () تعمير                             |
|      | الحقول المشار اليها بعلامة * إلزامية |
|      | رقم الحساب *                         |
| v    | لعتر الحساب                          |
|      | القرى *                              |
| ÷    | الحقر فوع نافتر الشيكات              |
|      | عد دفاتر الشيكات المطلوبة *          |
|      | 1                                    |
|      | فرع التسليم •                        |
| ~    | فرع الملكة أروى                      |
|      | اسم المسئلم *                        |
|      | سمية عبد الإلة سعيد عبداللة عب       |
|      | توع دفتر الشيكات                     |
|      | 💿 نىوذج عادي 🔿 نىوذج خاص *           |

#### متابعة طلبات دفاتر الشيكات:

تستخدم هذه الشاشة لعرض طلبات دفاتر الشيكات وحالتها:

- ستظهر المعلومات التالية لكل طلب دفتر شيكات :
  - تاريخ الطلب.
  - رقم الحساب.

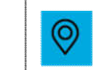

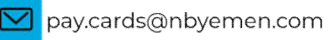

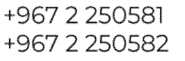

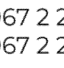

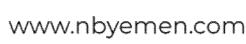

## الانترنت البنكي

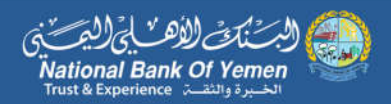

- الحالة .
- مصدر الطلب.

|         | ﻪ طليك بذكر الايكت |             |                                            |          |
|---------|--------------------|-------------|--------------------------------------------|----------|
|         | يعثر               |             |                                            |          |
| مسر دلک |                    | (۱۱) (مدها) | رقم تصفيه<br>رگم تحسف المعرفي الولي (IBAN) | مريخ مقب |
|         |                    |             | لا يوجد بيادلت                             |          |

#### إلغاء طلب دفاتر الشيكات

تستخدم هذه الشاشة لعرض طلبات دفاتر الشيكات غير المنفذة: سيتم عرض المعلومات التالية لكل طلب دفتر شيكات إن وجد:

- تاريخ الطلب.
- رقم الحساب.
- مصدر الطلب.

| الغاء طلب دفتن شيكات            |                                   |        |  |
|---------------------------------|-----------------------------------|--------|--|
| () ئىنىر                        | <ul> <li>مراجعة وتتليد</li> </ul> | و مننا |  |
| ينكن الله، علليت غير النظاءً فظ |                                   |        |  |
| ۲ وجولات                        |                                   |        |  |

#### إضافة تعليمات ثابتة

تستخدم هذه الشاشة لإضافة تعليمات ثابتة: سيتم عرض المعلومات التالية لكل طلب دفتر شيكات:

- رقم الحساب.
- رمز الأمر الثابت.

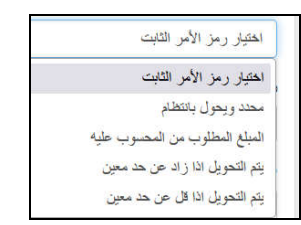

اختيار رمز نوع الدفع

| اختيار رمز نوع الدفع                     |
|------------------------------------------|
| اختيار رمز نوع الدفع                     |
| يستمر التنفيذ حتى إستلام إشعار           |
| يستمر التنفيذ حتى يصل المبلغ لقيمة محدده |
| يستمر الدفع حتى يصل الرصيد إلى الحد      |
| يستمر الدفع حتى تاريخ معين               |
|                                          |

• الحساب الدائن.

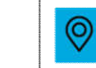

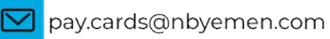

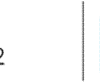

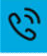

| اضاة تعليمات ثابته                   |                 |         |
|--------------------------------------|-----------------|---------|
| 1) تعضير                             | 2 مراجعة وتاكيد | 3 الملة |
| الحقول المشار اليها بعلامة * الزامية |                 |         |
| رقم الحساب *                         |                 |         |
| لختر الحساب                          |                 | ~       |
| رمز الأمر الثابت *                   |                 |         |
| المتنبار رمز الأمر الثابت            |                 | ~       |
| رمز توع النقع *                      |                 |         |
| العتيار رمز نوع النافع               |                 | ~       |
| الحساب الدائن *                      |                 |         |
| اختر الحساب                          |                 | ~       |
| لغار الحساب                          | إلماء التقلي    | ×       |

شاشة إضافة تعليمات ثابتة

ثم التالي.

لتظهر لنا الشاشة التنفيذ التالية:

|                                 | اضاة تعليمات ثابته          |
|---------------------------------|-----------------------------|
| 2) مراجعة وتأكيد                | 1) تحقير                    |
| 0203/0028164/001/6002/001       | رقم الحساب                  |
| يتم التحويل اذا ز اد عن حد معين | رمز الأمر الثابيت           |
| يستمر التنفيذ حتى إستاتم إشعار  | رمز نوع الدقع               |
| 0203/0028164/001/6010/000       | الحساب الدائن               |
| 16/01/2025                      | تاريخ أول دفعة              |
| 100.00 ريال يىلى                | مبلغ الدفعة الدوري          |
| 200.00 ريال يملي                | أعلى/أدشى رصيد              |
|                                 | ملاحظات حساب تعليمات ثابيئة |
|                                 | ملاحظك الحساب المدين        |
|                                 | كلمة السر للعمليات          |
|                                 |                             |
| رجوع للمليد                     |                             |
|                                 |                             |
|                                 |                             |
|                                 |                             |
| على هذة العملية                 | ميما يني منان               |

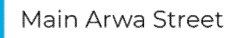

0

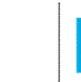

63

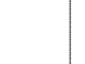

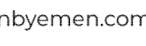

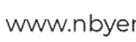

lational Bank Of Yemen

| 2 مراجعة وتناكيد 3        | ، تحضير                            |
|---------------------------|------------------------------------|
| 8                         | حقول المشار اليها بعلامة * إلزامية |
|                           | لم الحساب *                        |
| یل Somaya 020             | 3/0028164/001/6002/001             |
| 0203/0028164/001/6002/001 | لم الحساب                          |
| (IE                       | لم الحساب المصرقي الدولي (BAN      |
| 501,726.88                | رصيد القائم                        |
| 501,726.88                | رصيد المتوقر                       |
|                           | مرّ الأمر الشايت *                 |
|                           | يتم التحويل اذا زاد عن حد معين     |
|                           | ىز نوع الدقع *                     |
|                           | يستمر التنايذ هتي إستلام إشعار     |
|                           | حساب الدائن                        |
| 0203 حسابات توابير ريزل   | 3/0028164/001/6010/000             |
|                           | ريخ أول مقعة *                     |
|                           | 16/01/2025                         |
|                           | لغ الدفعة الدوري *                 |
|                           | 100                                |
|                           | نی/ادنی رصید                       |
|                           | 200                                |
|                           | لحظات حساب تعليمات ثابتة           |
|                           |                                    |
|                           |                                    |
|                           | زحظات الحساب المدين                |
|                           |                                    |
|                           |                                    |

هنا أدخلنا البيانات الموجودة كمثال أدخلنا رقم حساب معين ثم حددنا رمز أمر ثابت على سبيل المثال اختر **يتم** التحويل إذا زاد عن حد معين ثم نحدد من القائمة رمز نوع الدفع ثم الحساب الدائن ثم نحدد تاريخ أول من التقويم الذي سيظهر أمامكم ثم نحدد مبلغ الدفعة الدوري وأعلى/أدني من ثم التالي ثم تنفيذ

# كن حذرًا!

كن حذرًا عندما تتلقى رسالة بريد إلكتروني تطلب منك إرسال أو الكشف عن معلومات شخصية أو معلومات مصرفية. لن يرسل لك NBY في أي وقت بريدًا إلكترونيًا يطلب منك معلومات شخصية أو خاصة مثل بيانات اعتماد تسجيل الدخول ورقم بطاقة الائتمان وما إلى ذلك. إذا تلقيت طلبًا مشابهًا ، فيرجى عدم الرد والاتصال بالبنك على الفور

إحمى نفسك من الاحتيال الإلكتروني

إن البنك الأهلى اليمني لا يطلب أي معلومات خاصة أو الأرقام السرية أو أرقام البطاقات عن طريق البريد الإلكتروني. للدخول على موقع خدمة NBY Online يرجى كتابة الرابط www.nbyemen.com وتجاهل أى روابط إلكترونية أخرى

- للإبلاغ عن محاولة احتيال إلكتروني .2 إذا تلقيتم رسائل بريد إلكترونية مشتبه بها لطلب معلوماتكم الشخصية، يرجى عدم الاستجابة وتوجيه مثل هذه الرسائل إلىit.security@nbyemen.com
- كن حذرًا عندما تتلقى رسالة بريد الكتروني تطلب منك ارسال أو الكشف عن معلومات شخصية أو .3 معلومات مصرفية. لن يرسل لك NBY في أي وقت بريدًا إلكترونيًا يطلب منك معلومات شخصية أو خاصة مثل بيانات اعتماد تسجيل الدخول ورقم بطاقة الائتمان وما إلى ذلك. إذا تلقيت طلبًا مشابهًا ، فيرجى عدم الرد والاتصال بالبنك على الفور

**P** 

F

Main Arwa Street

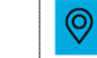

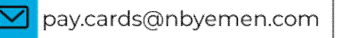

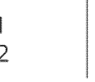

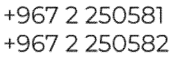

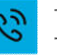